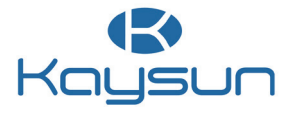

# MANUEL D'UTILISATEUR

# COMMANDE CÂBLÉE

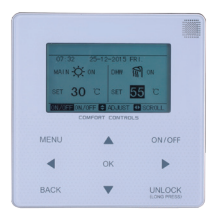

KCCHT-04-MODBUS

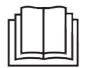

Nous vous remercions d'avoir acheté notre produit.

Avant d'utiliser votre unité, veuillez lire attentivement ce manuel. Conservez-le afin de pouvoir vous y reporter ultérieurement.

- Ce manuel donne une description détaillée des précautions à prendre pendant l'utilisation de l'appareil.
- Afin de garantir le bon fonctionnement de la commande câblée, veuillez lire attentivement ce manuel avant d'utiliser l'unité.
- Veuillez conserver ce manuel afin de pouvoir le consulter ultérieurement.

# Sommaire

| 1 Précautions à prendre              | 1  |
|--------------------------------------|----|
| 2 Présentation de la commande câblée | 3  |
| 3 Utilisation du menu                | 5  |
| 4 Manuel d'installation              | 26 |
| 5 Code d'erreur                      | 38 |
| 6 Table de mappage                   | 41 |

# 1 Précautions à prendre

Les instructions de fonctionnement et d'installation du produit contiennent les informations suivantes : mode de fonctionnement, prévention des risques de blessures et dégâts matériels, et utilisation correcte et sûre du produit. Lisez attentivement le texte (avec ses plans d'identification et ses symboles), et observez les précautions cidessous.

### Avertissement

Lisez attentivement les instructions relatives à la sécurité avant de procéder à l'installation.

Les précautions importantes relatives à la sécurité sont présentées ci-dessous et doivent être observées. Signification des symboles :

▲ Un avertissement signifie qu'une mauvaise manipulation peut causer des blessures ou dégâts matériels.

**L** Une mise en garde signifie qu'une mauvaise manipulation peut causer de graves blessures.

Après les travaux d'installation, vérifiez que la marche d'essai est normale et confiez le manuel au client pour qu'il en prenne soin.

[Note] : Les « blessures » correspondent aux incidents ne demandant pas d'hospitalisation ni de traitement de longue durée ; ce sont en général des plaies, brûlures ou chocs électriques. Les dégâts matériels impliquent des pertes de biens et équipements.

| lcône     | Désignation                                                                                                    |
|-----------|----------------------------------------------------------------------------------------------------|
| $\otimes$ | Indique « Interdit ». Le volet spécifique sur les interdictions est expliqué avec des<br>graphiques ou un texte sur l'icône ou à côté de celle-ci.  |
| (!)       | Indique « Obligatoire ». Le volet spécifique sur les obligations est expliqué avec des<br>graphiques ou un texte sur l'icône ou à côté de celle-ci. |

| ▲<br>Mise en garde                 | Installation<br>confiée à<br>un tiers | Faites appel à un distributeur ou un professionnel pour installer le produit.<br>L'installateur doit posséder les qualifications techniques indispensables.<br>Si votre installation n'est pas confiée à un spécialiste, il existe un risque<br>d'incendie, choc électrique ou blessures. |
|------------------------------------|---------------------------------------|----------------------------------------------------------------------------------------------------|
| $\otimes$                          | Interdit                              | Ne vaporisez pas de combustible directement sur la commande câblée,<br>vous risquez de l'incendier.                                                                                                    |
| Avertissement<br>sur l'utilisation | Interdit                              | Ne réalisez aucune opération avec les mains mouillées et empêchez toute<br>infiltration d'eau dans la commande câblée. La commande câblée risquerait<br>d'être endommagée.                                                                                                    |

#### Avertissement

 N'installez pas le produit dans un endroit où des gaz inflammables peuvent s'échapper facilement. Il existe un risque d'incendie en cas de dégagement et permanence de gaz inflammables autour de la commande câblée.

# 2 Présentation de la commande câblée

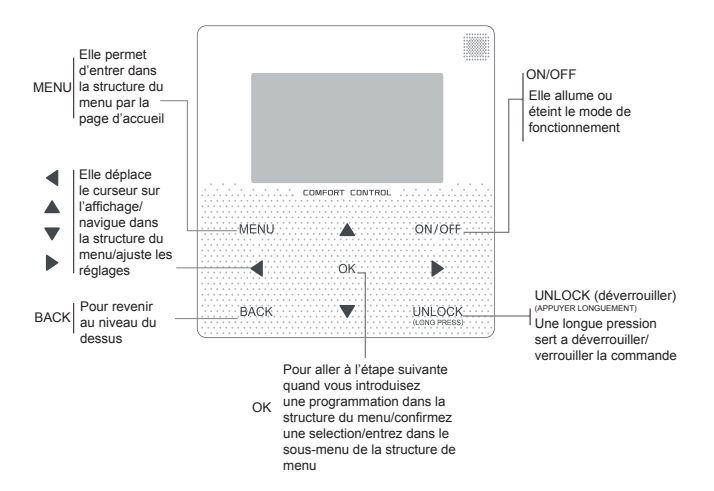

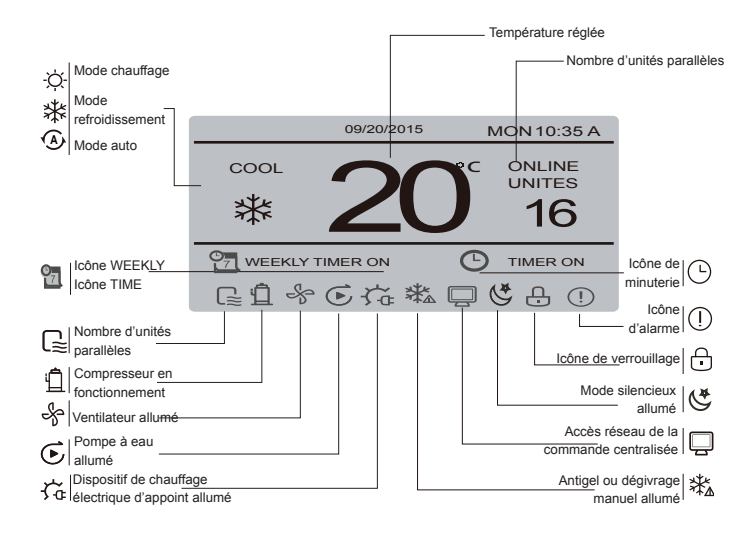

# 3 Utilisation du menu

## 3.1 Fonctionnement de déverrouillage/verrouillage

Quand la commande câblée est verrouillée, appuyez et tenez le bouton « UNLOCK » enfoncé pendant 2 secondes pour la déverrouiller quand « )» n'est pas affiché ; dans l'état déverrouillé ; appuyez et tenez le bouton « UNLOCK » enfoncé pendant 2 secondes pour la verrouiller, quand « ) » est affiché et que la commande câblée ne peut pas fonctionner. En l'absence d'utilisation d'une page pendant 60 secondes continues, la commande câblée revient à la page d'accueil et se verrouille automatiquement, et l'icône de verrouillage s'affiche.

## 3.2 Marche/Arrêt

Quand la commande câblée est déverrouillée et que l'unité est allumée, il est possible d'appuyer sur « ON/OFF » pour éteindre l'unité sur la page d'accueil uniquement ; quand l'unité est éteinte, appuyez sur « ON/OFF » pour allumer l'unité. Le mode peut être changé en mode extinction uniquement.

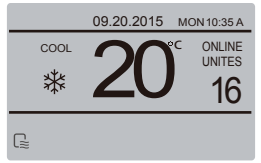

## 3.3 Mode de réglage

En mode déverouillage, appuyez sur le bouton MENU pour entrer dans l'interface de réglage de menu, appuyez sur les boutons V et A pour sélectionner MODE et régler un mode, et appuyez sur le bouton OK comme indiqué dans le schéma ci-dessus pour accéder au sous-menu (mode réglages). Comme présenté ci-après : Trois modes disponibles.

### a. Mode refroidissement

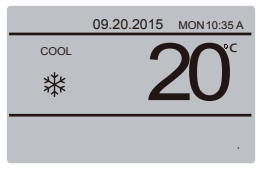

## b. Mode chauffage

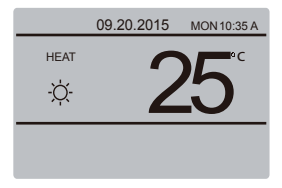

### c. Mode de pompe à eau

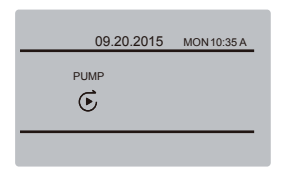

Quand le bouton de mode actuel est sélectionné (il clignote), appuyez sur « ◀ » et « ▶ » pour régler un mode ou une température, puis appuyez sur ♥ et ▲ pour régler le mode et la valeur de température réglée. Après le réglage, appuyez sur le bouton OK pour enregistrer le réglage et revenez à la page d'accueil. Ou appuyez sur le bouton BACK pour revenir à la page d'accueil. Si aucune autre opération n'est réalisée dans les 60 secondes, le réglage sera enregistré automatiquement et le système reviendra à la page d'accueil.

### 3.4 Menu de l'utilisateur

Sélectionnez USER MENU pour entrer dans le menu de l'utilisateur. Voici l'interface :

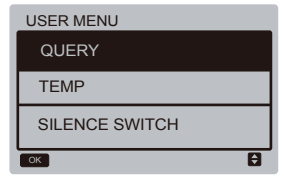

Sélectionnez QUERY pour accéder à la fonction de consultation. Voici l'interface et le fonctionnement :

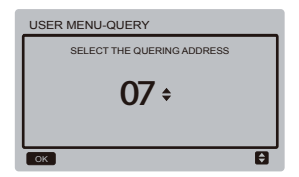

L'utilisateur utilise d'abord les boutons « V » et « Å » pour sélectionner l'adresse hur module à afficher (l'adresse hors ligne est automatiquement ignorée). Appuyez sur le bouton OK pour accéder au sous-menu de couche inférieure ou appuyez sur BACK pour revenir à l'interface précédente ; pendant le fonctionnement sur la page du menu, appuyez sur BACK pour revenir à l'interface précédente. Une fois à l'intérieur de l'interface, celle-ci s'affiche ainsi :

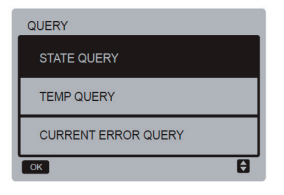

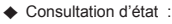

Sélectionnez STATE QUERY, et appuyez sur le bouton OK pour entrer dans l'interface. Voici l'affichage de l'interface :

| STATE QUERY        | (               | UNIT 07#                  |
|--------------------|-----------------|---------------------------|
| OPERATION<br>STATE | RUNNING<br>MODE | CURRENT<br>SILENT<br>MODE |
| ON                 | COOL            | NIGHT<br>SILENT<br>MODE   |
| BACK               |                 |                           |

Consultation de température :

Sélectionnez TEMP. QUERY, et appuyez sur le bouton OK pour entrer dans l'interface. Voici l'affichage de l'interface :

| TEMP QUERY                |                          | UNIT 07#         |
|---------------------------|--------------------------|------------------|
| OUT-LET<br>WATER<br>TEMP. | IN-LET<br>WATER<br>TEMP. | AMBIENT<br>TEMP. |
| 25 <b>°</b> C             | 25 <b>°</b> C            | 25 <b>°</b> C    |
| ОК                        |                          |                  |

Erreur actuelle :

Sélectionnez CURRENT ERROR, et appuyez sur le bouton OK pour entrer dans l'interface. L'interface s'affiche ainsi s'il n'existe pas d'erreur à ce moment-là :

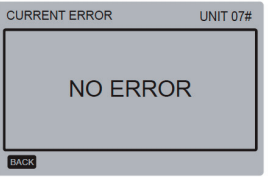

En cas d'erreur, l'erreur s'affiche ainsi, et le code d'erreur actuel et la description s'affichent :

| CURRENT ERROR QUERY | UNIT 07# |
|---------------------|----------|
| CURRENT ERROR CODE  |          |
| E5                  |          |
| BACK                |          |

Réglage de la minuterie :

Sélectionnez TIMER, et appuyez sur le bouton OK pour entrer dans l'interface. Voici l'affichage de l'interface :

| TIMER               |
|---------------------|
| DAILY TIMER         |
| WEEKLY TIMER        |
| DATE AND TIME       |
| CANCEL DAILY TIMER  |
| CANCEL WEEKLY TIMER |
| ОК                  |

Sélectionnez DAILY TIMER, et appuyez sur le bouton OK pour entrer dans l'interface. Voici l'affichage de l'interface :

| DAILY T | IMER    |         |      |               |
|---------|---------|---------|------|---------------|
| ACT     | T. ON   | T. OFF  | MODE | TEMP.         |
| ON      | 00:00 A | 00:00 A | HEAT | 18 <b>°</b> C |
| ON      | 00:00 A | 00:00 A | HEAT | 18 C          |
| ок      |         |         |      | ₽₽            |

Quand le curseur reste sur ACT, appuvez sur les boutons «▼» et «▲» pour sélectionner la valeur de paramètre OFF (valeur par défaut, ce qui indique que la minuterie de ce segment n'est pas valide) ; cette valeur correspond à Time1 ou Time2. Puis, appuyez sur les boutons «▼» et « A » pour régler la valeur de paramètre sur ON (ce qui indique que la minuterie de ce segment est valide); appuyez sur les boutons «◀» et «►» pour sélectionner l'heure de début, l'heure de fin, le mode et la température à régler, puis utilisez les boutons «▼» et «▲» pour régler l'heure, le mode et la valeur de la température. Après le réglage, appuyez sur OK pour confirmer l'enregistrement ou appuyez sur BACK pour annuler le réglage et revenir à la page de la couche supérieure. Si Time1 ON est réglé comme Ti me1 OFF, le réglage n'est pas valide ; l'option ACT pour la minuterie de ce segment passe sur OFF, le réglage de Timer2 est le même que pour Timer1 et l'intervalle de programmation de Time2 peut croiser celui de Time1.

Par exemple, si Timer1 ON est réglé sur 12:00 pour Timer1 et Timer1 OFF est réglé sur 15:00, alors les valeurs de Timer2 ON et Time2 OFF peuvent être dans la fourchette de 12:00-15:00. Si les intervalles de la programmation se croisent, le signal d'allumage de la minuterie est envoyé au cas où le signal d'allumage et d'extinction de la minuterie soit envoyé en cas d'extinction de la minuterie Une fois que le réglage de la minuterie est achevé, la sollicitation suivante s'affichera sur l'interface principale.

Réglage de la programmation hebdomadaire :

Sélectionnez WEEKLY SCHEDULE, et appuyez sur le bouton OK pour entrer dans l'interface. Voici l'affichage de l'interface :

| WEEKLY SCHEDULE |     |         |         |
|-----------------|-----|---------|---------|
|                 | ACT | T. ON   | T. OFF  |
| MON \$          | ON  | 00:00 A | 00:00 A |
|                 | OFF | 00:00 A | 00:00 A |
| ОК              |     |         | ÐÐ      |

Au moins deux segments programmés peuvent être réglés chaque jour dans la programmation hebdomadaire et l'heure d'allumage et d'extinction doit être réglée pour chaque segment programmé (le réglage interne est de 10 minutes). Instructions d'utilisation :

Appuyez sur les boutons «▲» et «▼» pour sélectionner le jour à régler ; quand le curseur reste sur ACT, appuyez sur les boutons «▲» et «▼» pour sélectionner la valeur de paramètre OFF de Timer1 ou Timer2 (valeur par défaut, ce qui indique que la minuterie de ce segment n'est pas valide), et utilisez les boutons «▲» et «▼» pour régler la valeur de paramètre sur ON (ce qui indique que la minuterie de ce segment est valide).

Appuvez sur les boutons «◀» et «►» pour sélectionner l'heure de début et l'heure de fin à régler : appuvez sur les boutons « A » et «▼» pour sélectionner Time1 ou Time2 : appuvez sur le bouton OK et utilisez les boutons «▲» et «▼» pour régler l'heure. Après le réglage, appuvez sur OK pour confirmer l'enregistrement ou appuvez sur BACK pour annuler le réglage et revenir à la page de la couche supérieure. Si Time1 ON est réglé comme Time1 OFF, le réglage n'est pas valide. Après que l'option ACT pour la programmation de ce segment passe sur OFF et que le réglage est terminé, appuvez sur OK pour confirmer l'enregistrement ou appuvez sur BACK pour annuler le réglage et revenir à la page de couche supérieure. Note : Certains jours, voire les 7 jours de la semaine, peuvent être réglés à travers la programmation hebdomadaire : après le réglage de la programmation hebdomadaire. la sollicitation correspondante s'affiche sur l'interface principale.

Réglage de la date/heure :

Sélectionnez DATE AND TIME, et appuyez sur le bouton OK pour entrer dans l'interface. Voici l'affichage de l'interface :

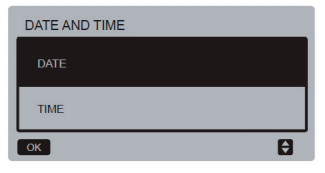

Appuyez sur les boutons «  $\blacktriangle$  » et «  $\blacktriangledown$  » pour sélectionner la date, l'heure et le format de l'heure à régler, puis appuyez sur le bouton OK pour accéder au sousmenu de la couche inférieure :

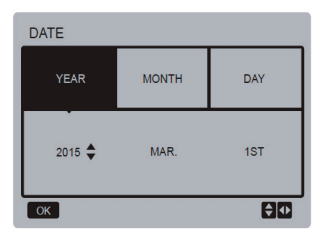

| TIME |        |       |
|------|--------|-------|
| HOUR | MINUTE | AM/PM |
| 7 🔷  | 00     | PM    |
| ок   |        | ÐŒ    |

Instructions d'utilisation :

Appuyez sur les boutons «◀ » et «►» pour sélectionner l'année, le mois et la date ; appuyez sur les boutons «▲ » et «▼» pour régler la valeur de paramètre, et appuyez sur le bouton OK pour enregistrer le réglage.

Instructions pour réaliser le réglage de l'heure :

Appuyez sur les boutons «  $\blacktriangleleft$  » et «  $\triangleright$  » pour sélectionner l'heure et les minutes ; appuyez sur les boutons «  $\blacktriangle$  » et «  $\P$  » pour régler la valeur de paramètre, et appuyez sur le bouton OK pour enregistrer le réglage.

Annuler l'heure quotidienne :

Sélectionnez CANCEL DAILY TIME, et appuyez sur le bouton OK pour entrer dans l'interface. Voici l'affichage de l'interface :

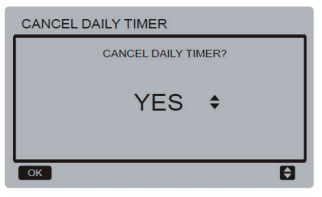

Appuyez sur les boutons « A » et « V » pour régler le paramètre, et appuyez sur le bouton OK pour enregistrer le réglage et revenir à l'interface précédente ; appuyez sur le bouton BACK pour annuller le réglage et retourner à ce qui précède.

 Annuler la programmation quotidienne :

Sélectionnez CANCEL WEEKLY TIMER, et appuyez sur le bouton OK pour entrer dans l'interface. Voici l'affichage de l'interface :

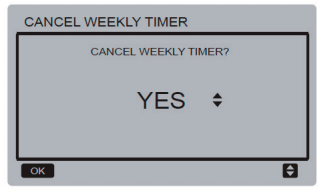

Appuyez sur les boutons «▲» et «▼» pour régier le paramètre, et appuyez sur le bouton OK pour enregistrer le réglage et revenir à l'interface précédente ; appuyez sur le bouton BACK pour annuler le réglage et retourner à ce qui précède.

Passage au mode silencieux :

Sélectionnez « SILENCE SWITCH », et appuyez sur le

boutón OK pour entrer dans l'interface. Voici l'affichage de l'interface :

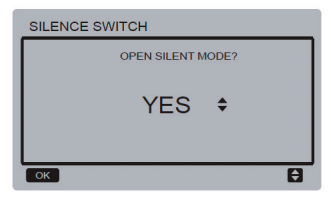

Appuyez sur les boutons «▲ » et «▼» pour régler le paramètre, et appuyez sur le bouton OK pour enregistrer le réglage et revenir à l'interface précédente ; appuyez sur le bouton BACK pour annuler le réglage et retourner à ce qui précède.

Après avoir sélectionné et ouvert le mode silencieux, « 🗳 » sur l'interface principale est allumé.

3.5 Réglage du MENU DE PROJET

◆ Saisie du mot de passe : Sélectionnez PROJECT MENU, et appuyez sur le bouton OK pour entrer dans le menu. L'écran invite l'utilisateur à saisir le mot de passe comme ci-dessous :

| PROJE | CT ME | NU        |         |      |   |
|-------|-------|-----------|---------|------|---|
|       | PLEAS | E INPUT T | HE PASS | WORD |   |
|       | 0     | 0         | 0       | 0    |   |
|       |       |           |         |      |   |
|       |       |           |         |      |   |
| ОК    |       |           |         |      | Û |

Le mot de passe initial – 6666 – ne peut pas être modifié. Appuyez sur les boutons «▲» et «▼» pour changer le numéro à saisir, et appuyez sur les boutons «◀» et «▶» pour changer le code bit à saisir. Une fois le numéro saisi, l'affichage ne change pas. Après avoir saisi le mot de passe, appuyez sur le bouton OK pour entrer dans l'interface ; appuyez sur le bouton BACK pour revenir vers l'interface précédente ; l'affichage semble indiquer que l'entrée est incorrecte :

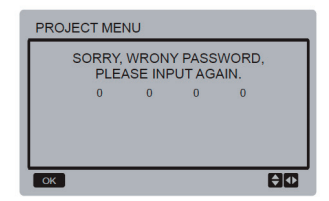

L'interface de consultation s'affiche ainsi si l'entrée est correcte :

| PROJECT MENU     | 1/2 |
|------------------|-----|
| STATE QUERY      |     |
| PARAMETERS QUERY |     |
| MANUAL DEFROST   |     |
| ок               | Ð   |

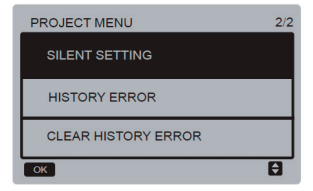

#### Consultation d'état :

Sélectionnez STATE QUERY, et appuyez sur le bouton OK pour entrer dans l'interface. L'écran invite l'utilisateur à sélectionner l'adresse pour la consultation, comme cidessous :

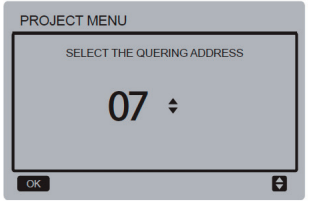

Appuyez sur les boutons « **T** » et « **L** » pour sélectionner l'adresse de module à afficher (l'adresse hors ligne est automatiquement ignorée), et appuyez sur le bouton OK pour entrer dans l'interface. Voici l'affichage de l'écran :

| PROJECT MENU- STATE QUERY              |    |    |    |
|----------------------------------------|----|----|----|
| COMPRESSOR FAN STATE STATE STATE STATE |    |    |    |
| ON                                     | ON | ON | ON |
| BACK                                   |    |    |    |

Consultation des paramètres :

Sélectionnez PARAMETERS QUERY, et appuyez sur le bouton OK pour entrer dans l'interface. L'écran invite l'utilisateur à sélectionner l'adresse pour la consultation, comme ci-dessous :

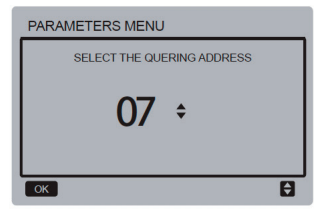

Appuyez sur les boutons « **V** » et « **A** » pour sélectionner l'adresse de module à afficher (l'adresse hors ligne est automatiquement ignorée), et appuyez sur le bouton OK pour entrer dans l'interface. Voici l'affichage de l'écran :

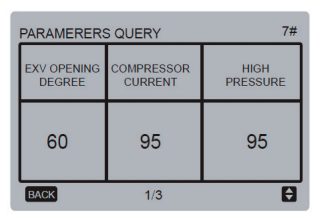

| PARAMERERS QUERY | 7#                  |
|------------------|---------------------|
| LOW<br>PRESSURE  | ANTI-FREEZE<br>TEMP |
| 95               | 95                  |
| BACK 2/3         | Ð                   |

| PARAMERERS QUERY       | 7#                |
|------------------------|-------------------|
| CONDENSOR<br>PIPE TEMP | DISCHARGE<br>TEMP |
| 95                     | 60                |
| BACK 3/3               |                   |

Appuyez sur le bouton BACK pour revenir à l'interface précédente ; le système revient à la page principale en l'absence d'opération pendant 60 secondes.

#### Dégivrage manuel :

Sélectionnez MANUAL DEFROST, et appuyez sur le bouton OK pour entrer dans l'interface. L'écran invite l'utilisateur à sélectionner l'adresse pour la consultation, comme ci-dessous :

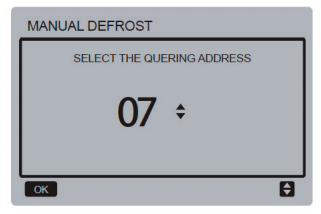

Appuyez sur les boutons « **V** » et « **A** » pour sélectionner l'adresse de module à afficher (l'adresse hors ligne est automatiquement ignorée), et appuyez sur le bouton OK pour entrer dans l'interface. Voici l'affichage de l'écran :

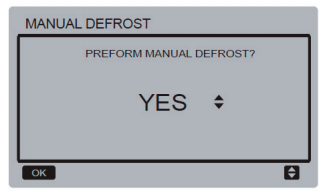

Appuyez sur le bouton BACK pour annuler le réglage et revenir à l'interface précédente. Après avoir sélectionné et ouvert le dégivrage manuel, « 🎝 » s'allume sur l'interface principale.

Réglage du mode silencieux :

Sélectionnez SILENT SETTING, et appuyez sur le bouton OK pour entrer dans l'interface. Voici l'affichage de l'interface :

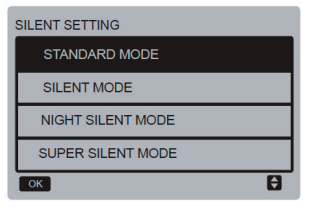

Appuyez sur les boutons «▼» et «▲» pour sélectionner l'option à saisir, et appuyez sur le bouton OK pour accéder à l'interface ; ou appuyez sur le bouton BACK pour revenir au menu précédent.

a. Réglage du mode standard :

Sélectionnez STANDARD MENU, et appuyez sur le bouton OK pour entrer dans l'interface. Voici l'affichage de l'interface :

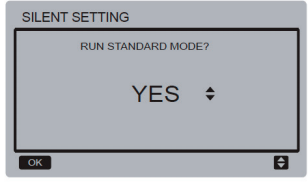

Appuyez sur les boutons «▲ » et «▼» pour sélectionner l'option désirée, et appuyez sur le bouton OK pour enregistrer le réglage et revenir à l'interface précédente ; appuyez sur le bouton BACK pour annuler le réglage et retourner à ce qui précède. b. Réglage du mode silencieux : Sélectionnez SILENT MENU, et appuyez sur le bouton OK pour entrer dans l'interface. Voici l'affichage de l'interface :

| SILENT SETTING   |   |
|------------------|---|
| RUN SILENT MODE? |   |
| YES \$           |   |
| ОК               | θ |

Appuyez sur les boutons «▲ » et «▼» pour sélectionner l'option désirée, et appuyez sur le bouton OK pour enregistrer le réglage et revenir à l'interface précédente ; appuyez sur le bouton BACK pour annuler le réglage et retourner à ce qui précède.

c. Réglage du mode nocturne silencieux

(réglage par défaut à l'usine) :

Sélectionnez NIGHT SILENT MENU, et appuyez sur le bouton OK pour entrer dans l'interface. Voici l'affichage de l'interface :

| NIGHT SILENT MODE |               |                |               |
|-------------------|---------------|----------------|---------------|
| RUN<br>NSM I      | RUN<br>NSM II | RUN<br>NSM III | RUN<br>NSM IV |
| YES\$             | NO            | NO             | NO            |
| СК                |               |                | Û             |

Appuyez sur les boutons « ⊲» et « ►» pour sélectionner le mode nocturne silencieux I/I/I/II/V ; appuyez sur les boutons « ▼» et « Δ» pour changer le statut réglé, et appuyez sur le bouton OK pour enregistrer le réglage et revenir à l'interface précédente ; ou appuyez sur le bouton BACK pour revenir au menu précédent.

d. Réglage du mode ultra-silencieux : Sélectionnez SUPER SILENT MENU, et appuyez sur le bouton OK pour entrer dans l'interface. Voici l'affichage de l'interface :

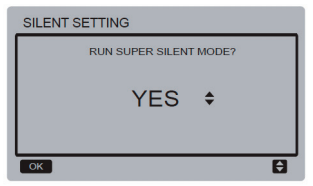

Appuyez sur les boutons «▲ » et «▼» pour sélectionner l'option désirée, et appuyez sur le bouton OK pour enregistrer le réglage et revenir à l'interface précédente ; appuyez sur le bouton BACK pour annuler le réglage et retourner à ce qui précéde.

◆ Erreur dans l'historique des consultations: Sélectionnez HISTORY ERROR, et appuyez sur le bouton OK pour entrer dans l'interface. L'écran invite l'utilisateur à sélectionner l'adresse pour la consultation, comme ci-dessous :

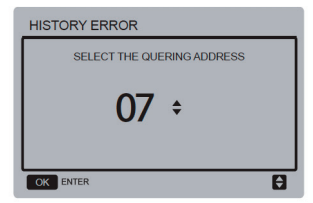

Appuyez sur les boutons «▼» et «▲» pour sélectionner l'adresse de module à afficher (l'adresse hors ligne est automatiquement ignorée), et appuyez sur le bouton OK pour entrer dans l'interface. En l'absence d'erreur d'historique, l'écran affiche ce qui suit :

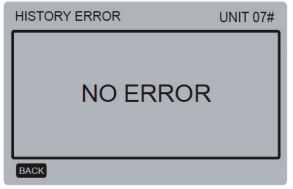

En cas d'erreur, l'écran affiche ce qui suit. Quatre erreurs maximum dans l'historique peuvent s'afficher.

| HISTO | HISTORY ERROR |            |        |
|-------|---------------|------------|--------|
| 1     | E5            | 19/03/2015 | 06:30A |
| 2     | E5            | 19/03/2015 | 06:30A |
| 3     | E5            | 19/03/2015 | 06:30A |
| 4     | E5            | 19/03/2015 | 06:30A |
| BACK  |               |            |        |

Supprimer l'erreur dans l'historique :

Sélectionnez CLEAR HISTORY ERROR, et appuyez sur le bouton OK pour entrer dans l'interface. Voici l'affichage de l'interface :

| CLEAR HISTORY ERROR  |   |  |
|----------------------|---|--|
| CLEAR HISTORY ERROR? |   |  |
| YES 🗧                |   |  |
| ОК                   | θ |  |

Appuyez sur les boutons «▲ » et «▼», pour sélectionner l'option désirée, et appuyez sur le bouton OK pour enregistrer le réglage et revenir à l'interface précédente ; appuyez sur le bouton BACK pour annuler le réglage et retourner à ce qui précède.

### 3.6 Réglage du MENU TECHNIQUE

Saisie du mot de passe :

Sélectionnez SERVICE MENU, et appuyez sur le bouton OK pour entrer dans l'interface. L'écran invite l'utilisateur à saisir le mot de passe comme ci-dessous :

| SERVI                     | CE ME | NU |   |   |          |
|---------------------------|-------|----|---|---|----------|
| PLEASE INPUT THE PASSWORD |       |    |   |   |          |
|                           | 0     | 0  | 0 | 0 |          |
|                           |       |    |   |   |          |
|                           |       |    |   |   |          |
| ок                        |       |    |   |   | <b>₽</b> |

Le mot de passe initial – 9999 – ne peut pas être modifié. Appuyez sur les boutons «▲» et «♥» pour changer le numéro à saisir, et appuyez sur les boutons «◀» et «▶» pour changer le code bit à saisir. Une fois le numéro saisi, l'affichage ne change pas. Après avoir saisi le mot de passe, appuyez sur le bouton OK pour entrer dans l'interface ; appuyez sur le bouton BACK pour revenir vers l'interface précédente ; l'affichage semble indiquer que l'entrée est incorrecte :

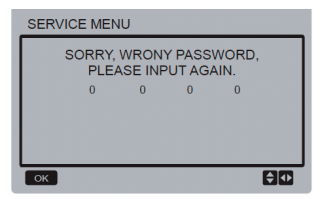

L'interface de consultation s'affiche ainsi si l'entrée est correcte :

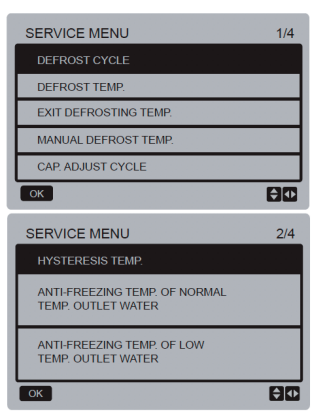

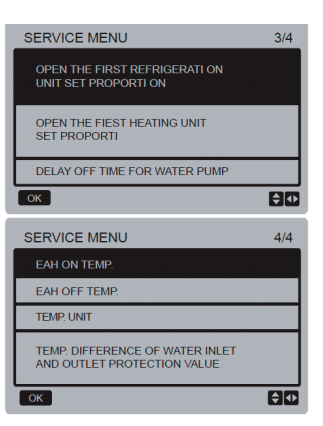

Appuyez sur les boutons « Å » et « V » pour sélectionner l'option désirée, et appuyez sur le bouton ÖK pour accéder à l'interface ; appuyez sur le bouton BACK pour annuler le réglage et retourner à l'interface précédente.

a. Cycle de dégivrage :

Sélectionnez DEFROST CYCLE, et appuyez sur le bouton OK pour entrer dans l'interface. Voici l'affichage de l'interface:

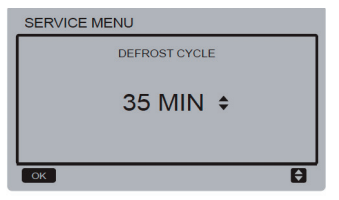

Appuyez sur les boutons «▼» et «▲» pour régler le paramètre, et appuyez sur le bouton OK pour enregistrer le réglage et revenir à l'interface précédente. Appuyez sur le bouton BACK pour annuler le réglage et revenir à l'interface précédente.

b. Température de dégivrage : Sélectionnez DEFROST TEMP, et appuyez sur le bouton OK pour entrer dans l'interface. Voici l'affichage de l'interface :

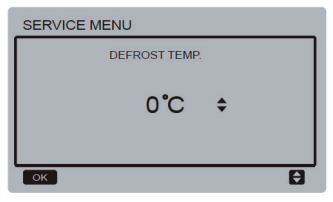

Appuyez sur les boutons «▼» et «▲» pour régler le paramètre, et appuyez sur le bouton OK pour enregistrer le réglage et revenir à l'interface précédente. Appuyez sur le bouton BACK pour annuler le réglage et revenir à l'interface précédente. c. Quitter la température de dégivrage : Sélectionnez EXIT DEFROST TEMP, et appuyez sur le bouton OK pour entrer dans l'interface. Voici l'affichage de l'interface :

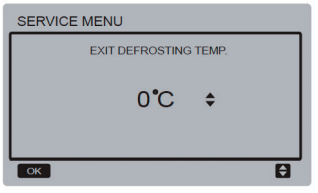

Appuyez sur les boutons «▼» et «▲» pour régler le paramètre, et appuyez sur le bouton OK pour enregistrer le réglage et revenir à l'interface précédente. Appuyez sur le bouton BACK pour annuler le réglage et revenir à l'interface précédente.

d. Température de dégivrage manuelle : Sélectionnez MANUAL DEFROST TEMP, et appuyez sur le bouton OK pour entrer dans l'interface. Voici l'affichage de l'interface :

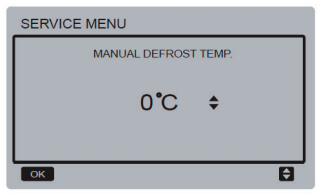

Appuyez sur les boutons «▼» et «▲» pour régler le paramètre, et appuyez sur le bouton OK pour enregistrer le réglage et revenir à l'interface précédente. Appuyez sur le bouton BACK pour annuler le réglage et revenir à l'interface précédente.

e. Cycle de réglage de la capacité : Sélectionnez CAP ADJUST CYCLE, et appuyez sur le bouton OK pour entrer dans l'interface. Voici l'affichage de l'interface :

| SERVICE MENU     |   |
|------------------|---|
| CAP ADJUST CYCLE |   |
| 180S \$          |   |
| ОК               | Ð |

Appuyez sur les boutons «▼» et «▲» pour régler le paramètre, et appuyez sur le bouton OK pour enregistrer le réglage et revenir à l'interface précédente. Appuyez sur le bouton BACK pour annuler le réglage et revenir à l'interface précédente.

f. Température d'hystérésis :

Sélectionnez HYSTERESIS TEMP, et appuyez sur le bouton OK pour entrer dans l'interface. Voici l'affichage de l'interface :

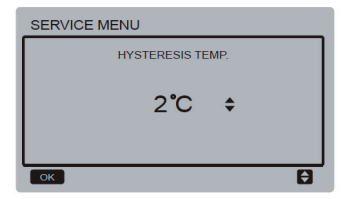

Appuyez sur les boutons «♥» et «▲» pour régler le paramètre, et appuyez sur le bouton OK pour enregistrer le réglage et revenir à l'interface précédente. Appuyez sur le bouton BACK pour annuler le réglage et revenir à l'interface précédente.

g. Température d'antigel de l'eau de sortie à température normale :

Sélectionnez ANTI-FREEZING TEMP OF NORMAL TEMP OUTLET WATER et appuyez sur le bouton OK pour entrer dans l'interface. Voici l'affichage de l'interface :

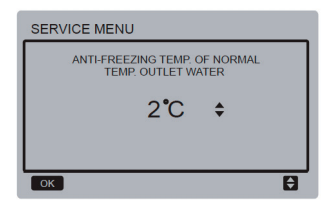

Appuyez sur les boutons «▼» et «▲» pour régler le paramètre, et appuyez sur le bouton OK pour enregistrer le réglage et revenir à l'interface précédente. Appuyez sur le bouton BACK pour annuler le réglage et revenir à l'interface précédente.

h. Température d'antigel de l'eau de sortie à basse température :

Sélectionnez ANTI-FREEZING TEMP OF LOW TEMP OUTLET WATER et appuyez sur le bouton OK pour entrer dans l'interface. Voici l'affichage de l'interface :

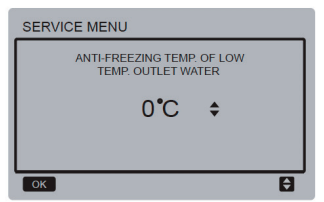

Appuyez sur les boutons «♥ » et «▲» pour régler le paramètre, et appuyez sur le bouton OK pour enregistrer le réglage et revenir à l'interface précédente ; appuyez sur le bouton BACK pour annuler le réglage et retourner à ce qui précède.

 i. Řéglage de la proportion pour lancer le mode refroidissement de l'unité pour la première fois :

#### Sélectionnez

OPEN THE FIRST REFRIGERATION UNIT SET PROPORTION, et appuyez sur le bouton OK pour entrer dans l'interface. Voici l'affichage de l'interface :

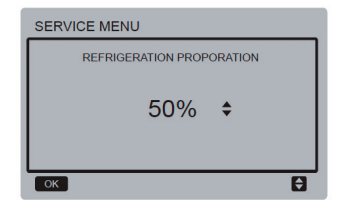

j. Réglage de la proportion pour lancer le mode chauffage de l'unité pour la première fois:

#### Sélectionnez

OPEN THE FIRST HEATING UNIT SET PROPORTION, et appuyez sur le bouton OK pour entrer dans l'interface. Voici l'affichage de l'interface :

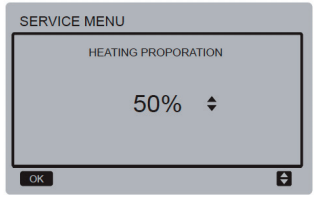

k. Heure d'extinction du délai pour pompe à eau :

Sélectionnez DELAY OFF TIME FOR WATER PUMP, et appuyez sur le bouton OK pour entrer dans l'interface. Voici l'affichage de l'interface :

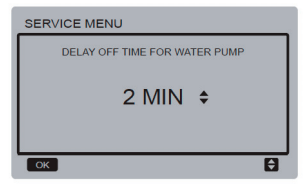

Appuyez sur les boutons «▼ » et «▲» pour régler le paramètre, et appuyez sur le bouton OK pour enregistrer le réglage et revenir à l'interface précédente ; appuyez sur le bouton BACK pour annuler le réglage et retourner à ce qui précède.

I. Température de démarrage du chauffage électrique d'appoint :

Sélectionnez EAH ON TEMP, et appuyez sur le bouton OK pour entrer dans l'interface. Voici l'affichage de l'interface :

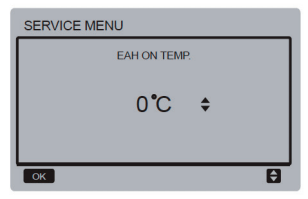

Appuyez sur les boutons «▼» et «▲» pour régler le paramètre, et appuyez sur le bouton OK pour enregistrer le réglage et revenir à l'interface précédente. m. Température d'arrêt du chauffage électrique d'appoint :

Sélectionnez EAH OFF TEMP, et appuyez sur le bouton OK pour entrer dans l'interface. Voici l'affichage de l'interface :

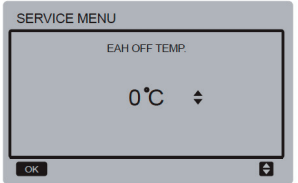

Appuyez sur les boutons «▼ » et «▲» pour régler le paramètre, et appuyez sur le bouton OK pour enregistrer le réglage et revenir à l'interface précédente ; appuyez sur le bouton BACK pour annuler le réglage et retourner à ce qui précède.

n. Sélection de l'unité de température (réservé) :

Sélèctionnez TEMP UNIT, et appuyez sur le bouton OK pour entrer dans l'interface. Voici l'affichage de l'interface :

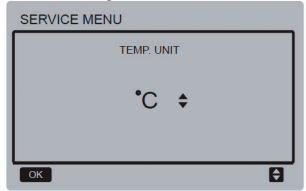

Appuyez sur les boutons «▼» et «▲» pour régler le paramètre, et appuyez sur le bouton OK pour enregistrer le réglage et revenir à l'interface précédente.

 Réglage de la protection de la différence de température de l'eau à l'arrivée et à la sortie :

Sélectionnez TEMP. DIFFERENCE OF WATER INLET AND OUTLET PROTECTION VALUE et appuyez sur le bouton OK pour entrer dans l'interface. Voici l'affichage de l'interface :

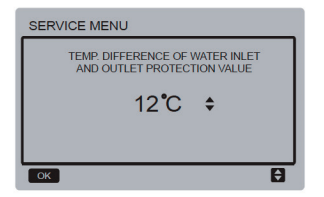

Appuyez sur les boutons «♥ » et «▲» pour régler le paramètre, et appuyez sur le bouton OK pour enregistrer le réglage et revenir à l'interface précédente ; appuyez sur le bouton BACK pour annuler le réglage et retourner à ce qui précède.

### 3.7 Réglage du MENU

Appuyez sur le bouton MENU pour entrer dans l'interface de consultation ci-dessous.

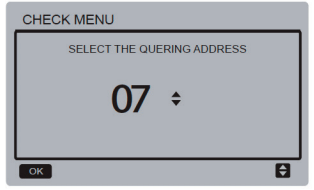

L'utilisateur utilise d'abord les boutons «♥ » et «▲ » pour sélectionner l'adresse du module à afficher (l'adresse hors ligne est automatiquement ignorée). Appuyez sur le bouton OK pour accéder au sousmenu de couche inférieure ou appuyez sur BACK pour revenir à l'interface précédente. Pendant le fonctionnement de la page de menu, appuyez sur BACK pour revenir à l'interface précédente.

Après avoir sélectionné l'unité principale 0#, le système entre dans l'interface d'affichage de l'état de fonctionnement de l'unité principale :

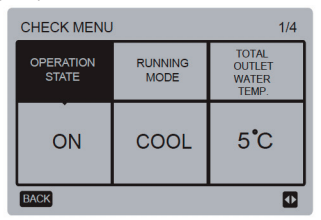

| CHECK MENU             | 1                     | 2/4                |
|------------------------|-----------------------|--------------------|
| OUT-LET WATER<br>TEMP. | IN-LET WATER<br>TEMP. | ANTI-FREE<br>TEMP. |
| 6 <b>°</b> C           | 25 <b>°</b> C         | 60 <b>°</b> C      |
| BACK                   |                       |                    |

| CHECK MENU       | 3/4                    |
|------------------|------------------------|
| AMBLENT<br>TEMP. | COMPRESSOR<br>CURRRENT |
| 35°C             | 15                     |
| BACK             |                        |

| CHECK MENU         | 4/4        |
|--------------------|------------|
| EXV OPENING DEGREE | ERROR CODE |
| 30                 | E5         |
| BACK               |            |

Appuyez sur les boutons «◀» et «►» pour changer l'affichage de l'interface.

### 3.8 Réglage de l'adresse de la commande câblée

Appuyez sur les boutons «MENU» et « »» pendant 3 secondes en même temps pour accéder à la sélection de l'adresse de la commande câblée, et appuyez sur les boutons « Å» et « \* » pour sélectionner les valeurs désirées. En l'absence de fonctionnement pendant 60 secondes, le réglage est enregistré automatiquement et le système revient à la page d'accueil. Appuyez sur le bouton BACK pour annuler le réglage et revenir à l'interface précédente.

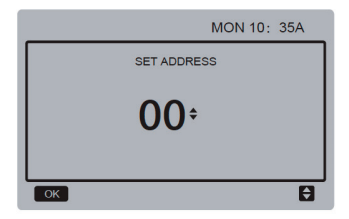

La plage d'adresses réglées va de 0 à 15.

### 3.9 Fonction de mémoire en cas de coupure de courant

L'alimentation au système est coupée inopinément pendant le fonctionnement. Au rallumage du système, la commande càblée reprendra le fonctionnement qu'elle avait avant la dernière coupure électrique : notamment son état de marche/arrêt, mode, température réglée, défaillance, protection, adresse de commande càblée, minuterie, hystérésis, etc. Cependant, le contenu mémorisé seral e contenu réglé 7 secondes au moins avant la panne d'alimentation.

### 3.10 Fonction parallèle de la commande câblée

- Seize commandes câblées maximum peuvent être montées en série, et l'adresse peut être réglée sur une plage de 0 à 15.
- 2) Une fois que les commandes câblées sont montées en parallèle, les commandes câblées avec une même adresse ne seront plus permises sur le bus; sinon, une erreur de communication se produira.
- 3) Après le montage en parallèle de multiples commandes càblées, les données sont partagées entre celles-ci, c'est-à-dire la fonction de marche/arrêt, les réglages de données (comme la température d'eau et l'hystérésis). Les autres paramètres resteront cohérents (note : les réglages du mode, de la température et de l'hystérésis peuvent être partagés uniquement quand le système est allumé).
- Point de départ du partage de données : Une fois que vous aurez appuyé sur le bouton marche/arrêt, les données pourront

être partagées pendant le réglage des paramètres. Vous devrez appuyer sur le bouton OK après le réglage des paramètres pour que les valeurs réglées soient partagées.

- 5) Vu que le bus est traité dans le mode d'attente active, les données de la commande câblée ayant le nombre minimal sont valides si plusieurs commandes câblées fonctionnent en même temps dans le même cycle de bus (4 secondes). Cependant, évitez la situation ci-dessus pendant le fonctionnement de l'appareil.
- 6) Sitôt que l'une des commandes câblées parallèles aura été réinitialisée, l'adresse de cette commande câblée sera 0 par défaut.

### 3.11 Fonction de communication de l'ordinateur supérieur (Réservée)

- La page d'accueil affiche le contenu cidessous pendant la communication avec l'ordinateur supérieur : Communication entre la commande câblée et l'ordinateur supérieur.
- 2) Si la carte de commande principale extérieure est dans le mode de commande distante ON/OFF et que la commande câblée envoie une alarme, la page d'alarme actuelle affiche : Mode de commande distante ON/OFF. Dans ce cas, la commande de réseau de l'ordinateur supérieur n'est pas valide et la commande câblée peut consulter l'état du système et ne peut pas envoyer d'informations de commande.

# **4 MANUEL D'INSTALLATION**

# 4.1 Précautions à prendre

- Lisez attentivement les précautions à prendre avant d'installer l'unité
- Les points ci-dessous sont importants, portent sur la sécurité et doivent être obligatoirement suivis.
- Confirmez qu'il ne se produit aucun phénomène anormal durant l'essai de fonctionnement qui est réalisé après l'installation ; puis remettez le manuel à l'utilisateur.
- Signification des symboles :

| MISE EN       | Signifie qu'une mauvaise manipulation peut causer de graves                                       |
|---------------|---------------------------------------------------------------------------------------------------|
| GARDE         | blessures.                                                                                        |
| AVERTISSEMENT | Signifie qu'une mauvaise manipulation peut causer de graves<br>blessures ou des dégâts matériels. |

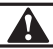

# MISE EN GARDE

### Veuillez confier l'installation de votre unité à votre revendeur ou à des installateurs.

Si d'autres personnes réalisaient l'installation, celle-ci pourrait être défectueuse et provoquer choc électrique et incendie.

#### Suivez ce manuel strictement.

Une mauvaise installation peut être à l'origine d'un choc électrique ou d'un incendie.

#### La réinstallation doit être réalisée par des professionnels.

Une mauvaise installation peut être à l'origine d'un choc électrique ou d'un incendie.

#### Ne démontez pas votre climatiseur vous-même.

Un démontage aléatoire peut entraîner un fonctionnement ou un chauffage anormal, ce qui peut provoquer un incendie.

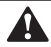

## AVERTISSEMENT

Ne placez pas l'unité dans un endroit où des fuites de gaz inflammables sont possibles. Il existe un risque d'incendie en cas de dégagement de gaz inflammables autour de la commande câblée.

Le câblage doit être adapté au courant de la commande câblée. Sinon une fuite d'électricité ou une surchauffe peut survenir et provoquer un incendie.

Les câbles spécifiés doivent être utilisés lors de la pose du câblage. Le bornier ne doit pas être manipulé avec brusquerie.

Les fils pourraient se casser et l'appareil pourrait chauffer et déclencher un incendie.

N'installez pas la télécommande près d'une lampe car le signal distant de la commande pourrait en être perturbé. (Voir le schéma de droite)

# 4.2 Autres précautions

## 4.2.1. Emplacement de l'installation

Ne placez pas l'unité dans un endroit une forte présence d'huile, vapeur et sulfure d'hydrogène. Sinon le produit pourrait se déformer et tomber en panne.

## 4.2.2 Préparation avant l'installation

1) Vérifiez si les montages suivants sont complets.

| N٥ | Désignation                                    |   | Remarques                                                                                                    |
|----|------------------------------------------------|---|----------------------------------------------------------------------------------------------------|
| 1  | Commande câblée                                | 1 |                                                                                                    |
| 2  | Vis de montage bois à tête<br>ronde cruciforme |   | GB950-86 M4X20<br>(Pour montage au mur)                                                                                         |
| 3  | Vis de montage à tête ronde<br>cruciforme      |   | M4X25 GB823-88<br>(Pour montage sur boîtier de<br>commutation électrique)                                                       |
| 4  | Manuel d'installation et de l'utilisateur      | 1 |                                                                                                    |
| 5  | Boulon plastique                               | 2 | Cet accessoire est utilisé<br>lors de l'installation de la<br>commande centralisée<br>à l'intérieur de l'armoire<br>électrique. |
| 6  | Tube d'expansion en<br>plastique               | 3 | (Pour montage au mur)                                                                                                    |

## 4.2.3 Note pour l'installation de la commande câblée :

- Ce manuel d'installation contient des informations sur la procédure d'installation de la télécommande. Veuillez vous référer au manuel d'installation de l'unité intérieure pour raccorder la télécommande câblée à l'unité intérieure.
- 2) Le circuit de la télécommande est un circuit à basse tension. Ne la raccordez jamais à un circuit standard de 220V/380V ni ne la mettez dans le même tube de câblage que le circuit.
- Le câble blindé doit avoir un raccordement stable à la masse sinon la transmission peut faillir.
- 4) Ne tentez pas d'étendre le câble blindé en le coupant ; si besoin, utilisez le bloc de raccordement du bornier pour effectuer le raccordement.
- 5) Une fois le raccordement terminé, n'utilisez pas Megger pour tester l'isolation du fil de transmission.

# 4.3 Procédure d'installation et réglage correspondant de la commande câblée

4.3.1 Schéma dimensionnel de la structure

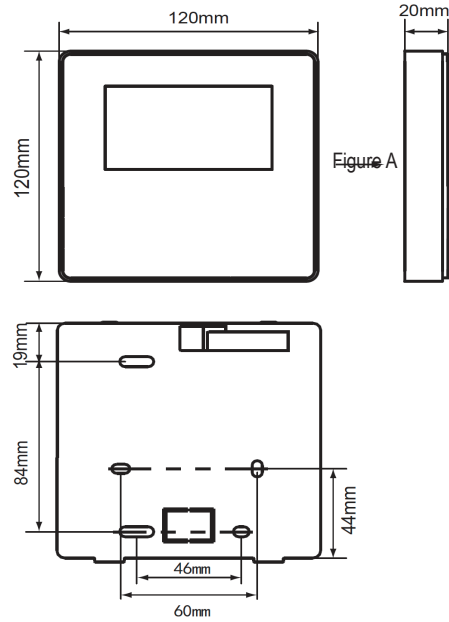

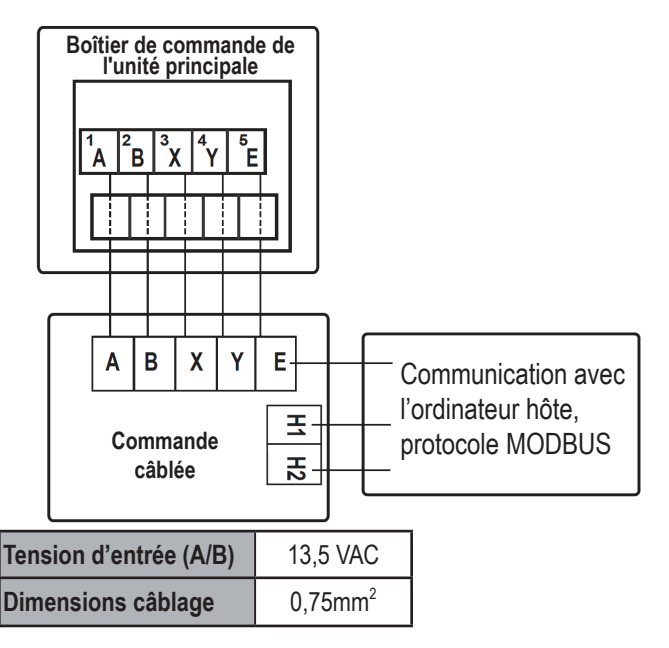

## 4.3.3 Installation du cache arrière

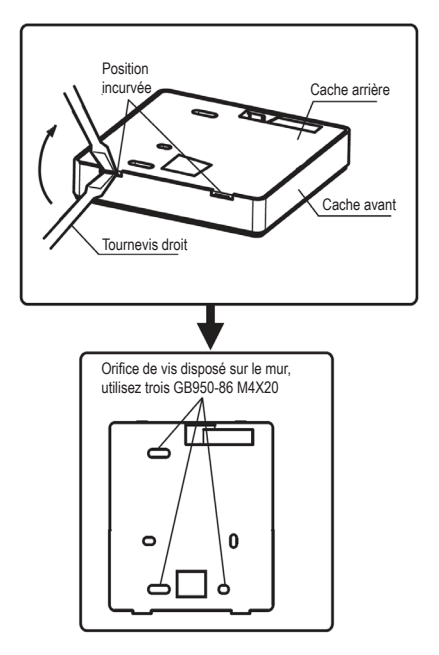

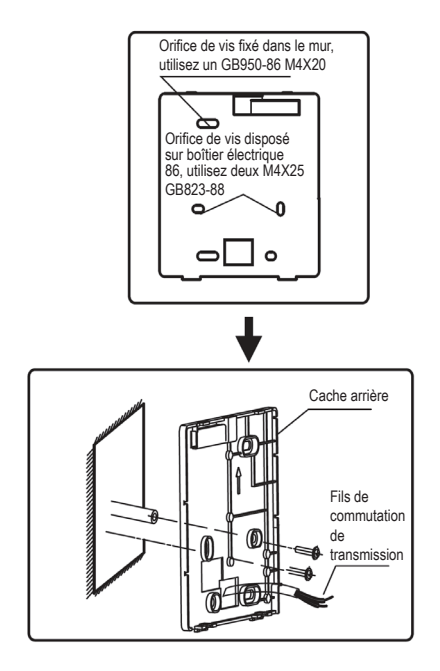

- Utilisez un tournevis plat pour insérer en position incurvée dans la partie basse de la commande câblée et tournez le tournevis pour retirer le couvercle arrière. (Faites attention à la direction dans laquelle vous tournez car vous pourriez abîmer le cache arrière en cas d'erreur !)
- Utilisez trois vis GB950-86 M4X20 pour installer directement le cache arrière sur le mur.
- Utilisez deux vis M4X25 GB823-88 pour installer le cache arrière sur le boîtier électrique 86 et utilisez une vis GB950-86 M4X20 pour la fixation au mur.
- 4) Réglez la longueur des deux barres de fixation en plastique dans les accessoires pour que la longueur de la barre de fixation du boîtier électrique soit standard jusqu'au mur. Assurez-vous d'installer la barre de fixation au mur; collez-la autant que possible au mur.
- 5) Utilisez des vis cruciformes pour fixer le cache inférieur de la commande càblée dans le mur à travers la barre de fixation. Assurez-vous que le cache inférieur de la commande càblée est au même niveau après l'installation, puis réinstallez la commande càblée au niveau du cache inférieur.
- 6) Un trop grand serrage de la vis entraînera la déformation du cache arrière.

### 4.3.4. Sortie de câble

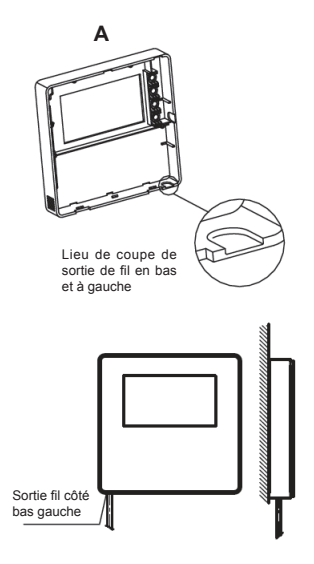

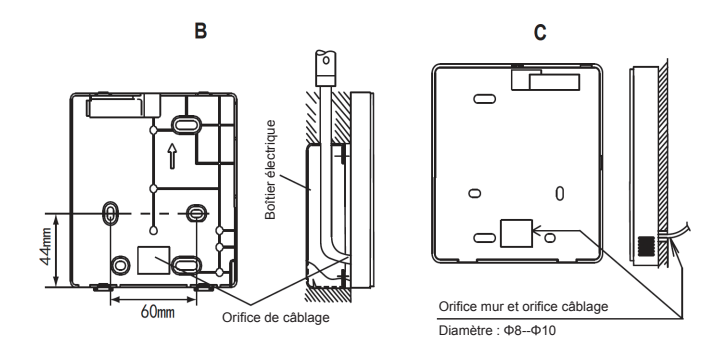

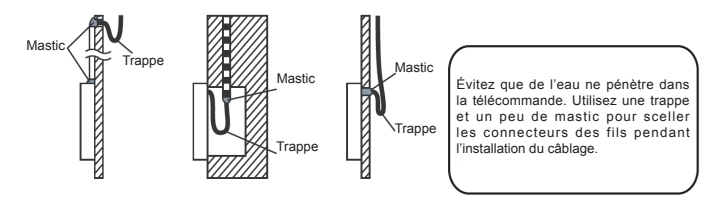

## 4.4 Installation du cache avant

Une fois le cache avant à sa place et fixé, évitez de serrer le fil de commutation de la communication pendant l'installation.

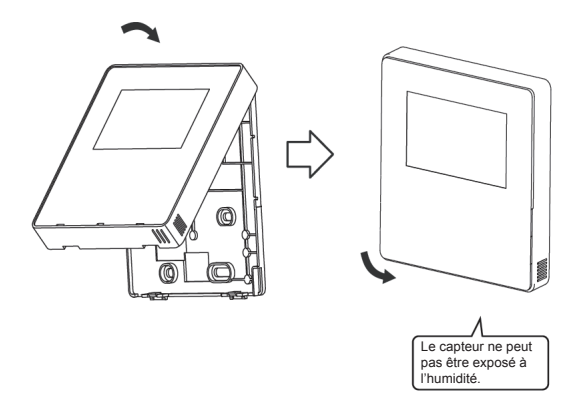

Installez correctement le cache arrière et fixez dûment le cacheavant et le cache arrière faute de quoi le cacheavant pourrait tomber .

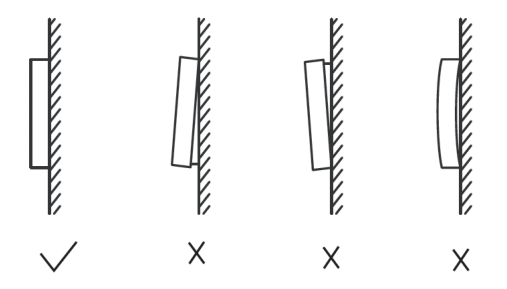

# 5 Code d'erreur

| N° | Code<br>d'erreur                                                      | Contenu                                                                                                    |  |  |  |  |
|----|-----------------------------------------------------------------------|----------------------------------------------------------------------------------------------------|--|--|--|--|
|    | 1E0                                                                   | Erreur EEPROM de la carte de commande principale.                                                                                                    |  |  |  |  |
| 1  | 2E0                                                                   | Erreur EEPROM du module à Inverter A                                                                                                    |  |  |  |  |
|    | 3E0                                                                   | Erreur EEPROM du module à Inverter B                                                                                                    |  |  |  |  |
| 2  | E1                                                                    | Erreur de séquence de phase                                                                                                    |  |  |  |  |
| 3  | E2                                                                    | Erreur de communication entre carte de commande principale et commande câblée                                                                                                    |  |  |  |  |
| 4  | E3                                                                    | Erreur de capteur de température totale de sortie d'eau ( unité maîtresse uniquement)                                                                                               |  |  |  |  |
| 5  | E4                                                                    | Erreur de capteur de température d'eau de sortie                                                                                                    |  |  |  |  |
| 6  | E5                                                                    | Erreur du capteur de température de tube du condenseur                                                                                                    |  |  |  |  |
| 7  | E7                                                                    | Erreur de capteur de température ambiante extérieure                                                                                                    |  |  |  |  |
| 8  | E9                                                                    | Erreur de détection de flux d'eau (la protection se déclenche 3 fois en 60 minutes et l'erreur ne peut<br>être réparée que par une mise hors tension).                              |  |  |  |  |
|    | 1Eb Erreur de capteur de température d'antigel de l'évaporateur (T61) |                                                                                                    |  |  |  |  |
| 9  | 1Eb                                                                   | Erreur de capteur de température d'antigel de l'évaporateur (T62)                                                                                                    |  |  |  |  |
| 10 | EC                                                                    | La commande câblée a détecté que les unités subissaient une diminution en ligne                                                                                                    |  |  |  |  |
| 44 | 1Ed                                                                   | Erreur de capteur de température de tube de refoulement du système A                                                                                                    |  |  |  |  |
| '' | 2Ed                                                                   | Erreur de capteur de température de tube de refoulement du système B                                                                                                    |  |  |  |  |
| 12 | EF                                                                    | Erreur de capteur de température d'eau à l'arrivée                                                                                                    |  |  |  |  |
| 13 | EH                                                                    | Alarme pour l'erreur d'auto-vérification du système                                                                                                    |  |  |  |  |
| 14 | EP                                                                    | Alarme d'erreur de capteur de température de tube de refoulement                                                                                                    |  |  |  |  |
| 15 | EU                                                                    | Erreur de capteur de température totale de sortie de refroidissement (Tz)                                                                                                    |  |  |  |  |
| 16 | P0                                                                    | Protection contre la haute pression ou la température de refoulement (la protection survient 5 fois en<br>120 minutes et l'erreur ne peut être réparée qu'en mettant hors tension). |  |  |  |  |
| 17 | P1                                                                    | Protection contre la basse pression (la protection se déclenche 5 fois en 120 minutes et l'erreur ne<br>peut être réparée qu'en mettant hors tension)                               |  |  |  |  |

| N٥ | Code<br>d'erreur | Contenu                                                                                                    |  |  |  |
|----|------------------|----------------------------------------------------------------------------------------------------|--|--|--|
| 18 | P4               | Protection contre le courant du système A (la protection se déclenche 5 fois en 120 minutes et l'erreur<br>ne peut être réparée qu'en mettant hors tension)                                |  |  |  |
| 19 | P5               | Protection contre le courant du système B (la protection se déclenche 5 fois en 120 minutes et l'erreur<br>ne peut être réparée qu'en mettant hors tension)                                |  |  |  |
|    | 1P6              | Protection du module Inverter du système A                                                                                                    |  |  |  |
| 20 | 2P6              | Protection du module Inverter du système A                                                                                                    |  |  |  |
| 21 | P7               | Protection contre la haute température ¡du condenseur                                                                                                    |  |  |  |
| 22 | P9               | Protection contre la différence de température d'eau à l'arrivée et la sortie (la protection survient 3<br>fois en 60 minutes et l'erreur ne peut être réparée qu'en mettant hors tension) |  |  |  |
| 23 | PA               | Température élevée de l'arrivée d'eau en mode refroidissement                                                                                                    |  |  |  |
| 24 | Pb :             | Système de protection antigel                                                                                                    |  |  |  |
| 25 | PC               | Basse pression de l'évaporateur en mode refroidissement                                                                                                    |  |  |  |
| 26 | PE               | Protection contre la basse température de l'évaporateur (rétablissement manuel)                                                                                                    |  |  |  |
| 27 | PH               | Protection contre haute température T4 en mode chauffage                                                                                                    |  |  |  |
| 28 | PL               | Protection contre la haute température du module Tfin (la protection se déclenche 3 fois en 100<br>minutes et l'erreur ne peut être réparée qu'en mettant hors tension)                    |  |  |  |
|    | 1PU              | Protection du module ventilateur A à courant continu                                                                                                    |  |  |  |
| 29 | 2PU              | Protection du module ventilateur B à courant continu                                                                                                    |  |  |  |
| 20 | 1H0              | Erreur de communication de module IPM du système A                                                                                                    |  |  |  |
| 30 | 2H0              | Erreur de communication de module IPM du système B                                                                                                    |  |  |  |
| 31 | H1               | Protection sous-tension/surtension                                                                                                    |  |  |  |
|    | 1H4              | Trois fois la protection 1PP en une heure (récupération par extinction)                                                                                                    |  |  |  |
| 32 | 2H4              | Trois fois la protection 2PP en une heure (récupération par extinction)                                                                                                    |  |  |  |
|    | 1H6              | Erreur de tension de bus DC du système A                                                                                                    |  |  |  |
| 33 | 2H6              | Erreur de tension de bus DC du système B                                                                                                    |  |  |  |
| 34 | Fb               | Erreur de capteur de pression                                                                                                    |  |  |  |
| 35 | Fd               | Erreur de protection de température d'aspiration d'air                                                                                                    |  |  |  |

| N٥ | Code<br>d'erreur                              | Contenu                                                                                                 |  |  |
|----|-----------------------------------------------|----------------------------------------------------------------------------------------------------|--|--|
| 36 | FE                                            | Erreur du capteur de température de récupération thermique                                              |  |  |
| 27 | 1FF Erreur de ventilateur A à courant continu |                                                                                                    |  |  |
| 31 | 2FF                                           | Erreur de ventilateur B à courant continu                                                               |  |  |
| 38 | FP                                            | Incohérence DIP de plusieurs pompes à eau (Récupération nécessaire de la panne d'alimentation)          |  |  |
| 39 | L0                                            | Protection du module à Inverter                                                                         |  |  |
| 40 | L1                                            | Protection contre la basse tension du bus à courant continu                                             |  |  |
| 41 | L2                                            | Protection contre la haute tension du bus DC                                                            |  |  |
| 42 | L4                                            | Erreur MCE                                                                                              |  |  |
| 43 | L5                                            | Protection vitesse zéro                                                                                 |  |  |
| 44 | L7                                            | Erreur de séquence de phase                                                                             |  |  |
| 45 | L8                                            | Variation de la fréquence du compresseur supérieure à 15 Hz au sein d'une deuxième protection           |  |  |
| 46 | L9                                            | La fréquence réelle du compresseur diffère de la fréquence cible par une protection de plus de<br>15 Hz |  |  |
| 47 | dF                                            | Dégivrage rapide                                                                                        |  |  |

# TABLEAU JOINT POUR MODBUS

### 6.1 Spécification de la communication

Interface : RS-485, H1 à l'arrière de la commande, H2 raccordé au port série de T/R- et T/R+, H1, H2 comme signal différentiel de RS485.

L'ordinateur supérieur est l'hôte et la machine esclave est le contrôleur de ligne des paramètres de communication comme suit :

- Débit en baud : 9 600 bps.
- Longueur de données : 8 bits de données.
- Vérification : Aucune parité :
- Bit d'arrêt : 1 bit d'arrêt.
- Protocole de communication : RTU Modbus.

Adresse postale : après le déverrouillage de la page d'accueil de la commande en ligne, elle est vérifiée par MENU + touche droite, 0-15 représente l'adresse 1-16 et 16 adresses respectivement.

### 6.2 Codes de fonction admis et codes d'exception

| Code de la fonction | Explication                             |  |  |
|---------------------|-----------------------------------------|--|--|
| 03H                 | Lecture des registres d'exploitation    |  |  |
| 06H                 | Écriture de registre unique             |  |  |
| 10H                 | Lecture/Écriture de registres multiples |  |  |

# Spécification du code d'exception

| Code<br>d'exception         | Nom MODBUS Remarques               |                                                                                                    |
|-----------------------------|------------------------------------|----------------------------------------------------------------------------------------------------|
| 03H                         | Code de fonction illégale          | Code de fonction non admis par contrôleur de ligne                                                 |
| 06H                         | Adresse de<br>données<br>illégales | L'adresse envoyée dans consultation ou<br>réglage n'est pas définie dans le contrôleur de<br>ligne |
| 10H Valeurs de<br>illégales |                                    | Le paramètre réglé est une valeur illégale qui<br>dépasse la plage réglée raisonnable              |

## 6.3 Mappage d'adresse dans registre de commande câblée

Les adresses ci-dessous peuvent être utilisées en tant que 03H (Lecture), 06H (Écriture dans un seul registre), 10H (Écriture dans plusieurs registres)

| Données                   | Adresse<br>d'enregistrement | Notes                                                                                                    |  |
|---------------------------|-----------------------------|----------------------------------------------------------------------------------------------------|--|
| État de commutation       | 1                           | 0x00 : Éteint 0x01 : Allumé                                                                                                    |  |
| Réglage de<br>mode        | 2                           | 0x01 : Mode refroidissement<br>0x02 : Mode chauffage<br>0x03 : Mode pompe à eau<br>Le contrôleur de ligne dans le mode<br>d'amorce ne peut pas régler le mode, sinon<br>un retour au code d'exception se produira                                                                                     |  |
| Réglage de la temp. d'eau | 3                           | Réglage de la temp. d'eau*2+30= Valeur<br>de registre Les limites supérieures et<br>inférieures du réglage de refroidissement-<br>chauffage sont limitées par la plage de<br>réglage de température établie par la<br>machine externe. Si la plage est dépassée,<br>le code d'anomalie sera retourné. |  |
| Commutation de sourdine   | 4                           | ON : 1 OFF : 0                                                                                                    |  |

Note : 06H,10H Écriture de registre. Si l'écriture de la valeur se trouve au-delà de la portée de la note, le code d'exception est retourné

| L'adresse suivante peut utiliser 03H (Lecture)                 |                             |                                                                                           |      |       |
|----------------------------------------------------------------|-----------------------------|-------------------------------------------------------------------------------------------|------|-------|
| Données                                                        | Adresse<br>d'enregistrement | Notes                                                                                     |      |       |
| État de commutation<br>du compresseur                          |                             | Bit0                                                                                      | ON:1 | OFF:0 |
| État de commutation<br>du ventilateur                          |                             | Bit1                                                                                      | ON:1 | OFF:0 |
| État de commutation de la pompe à eau                          |                             | Bit2                                                                                      | ON:1 | OFF:0 |
| État de commutation<br>du dispositif de<br>chauffage d'appoint | 5                           | Bit3                                                                                      | ON:1 | OFF:0 |
| État de dégivrage                                              |                             | Bit4                                                                                      | ON:1 | OFF:0 |
| Nœud de protection<br>du dégivrage                             |                             | Bit5                                                                                      | ON:1 | OFF:0 |
| État de commande distante                                      |                             | Bit6                                                                                      | ON:1 | OFF:0 |
| Réserve                                                        |                             | Bit7                                                                                      | ON:1 | OFF:0 |
| Nombre d'unités en<br>ligne                                    | 6                           | 1-16                                                                                      |      |       |
| État du<br>fonctionnement                                      | N*100+101                   | ON:0x01 OFF:0x00                                                                          |      |       |
| Mode de<br>fonctionnement N*100+102                            |                             | OFF.0.00 Refroidissement : 0x01<br>Chauffage : 0x02 Pompe à eau :<br>0x03                 |      |       |
| Mode tranquille                                                | N*100+103                   | Sourdine nocturne : 0x00 Sourdine :<br>0x01 Ultra Sourdine : 0x02 Sans<br>Sourdine : 0x03 |      |       |

| L'adresse suivante peut utiliser 03H (Lecture) |                             |                                                                                                    |  |  |
|------------------------------------------------|-----------------------------|----------------------------------------------------------------------------------------------------|--|--|
| Données                                        | Adresse<br>d'enregistrement | Notes                                                                                                    |  |  |
| Temp. d'eau à la<br>sortie                     | N*100+104                   | Temp. d'eau à la sortie *2+30=valeur de registre                                                                                                    |  |  |
| Temp. d'eau à<br>l'arrivée                     | N*100+105                   | Temp. d'eau à l'arrivée *2+30=valeur de registre                                                                                                    |  |  |
| Temp. ambiante                                 | N*100+106                   | Temp. ambiante*2+30=valeur de registre                                                                                                    |  |  |
| Numéro de<br>séquence de<br>l'erreur actuelle  | N*100+107                   | Numéro de séquence de l'erreur actuelle                                                                                                    |  |  |
| État de la<br>défaillance<br>actuelle          | N*100+108                   | Numéro de code d'erreur (veuillez<br>consulter la liste de codes d'erreur de<br>la machine externe). Si l'erreur EC se<br>produit, le registre indique 255 |  |  |

Note : (N représente l'adresse de la machine externe 0-15, 0 représente l'hôte 0)

MD16IU-014A W(DZ)

16117100A10942

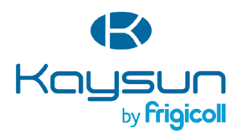

#### BUREAU CENTRAL

Blasco de Garay, 4-6 08960 Sant Just Desvern (Barcelone) Tel. +34 93 480 33 22 http://home.frigicoll.es/ http://www.kaysun.es/fr/

#### MADRID

Senda Galiana, 1 Polígono Industrial Coslada 28820 Coslada (Madrid) Tel. +34 91 669 97 01 Fax. +34 91 674 21 00 madrid@frigicoll.es